## Anleitung zur digitalen Meldung von MitarbeiterInnen gemäß § 20 a Infektionsschutzgesetz (einrichtungsbezogene Impfpflicht)

Bevor Sie den Link zum Meldeportal benutzen informieren Sie sich über den Ablauf und die notwendigen Daten zur Registrierung und zur Meldung der betroffenen Personen.

1. Sie melden sich erstmalig an:

"Neue Einrichtung registrieren"

Geben Sie die zur Registrierung benötigten Daten Ihrer Einrichtung an und klicken auf "Senden".

 Nach Prüfung der Plausibilität Ihrer Angaben erhalten Sie per E-Mail eine Registrierungs-E-Mail an die von Ihnen angegebene E-Mail-Adresse. Diese E-Mail müssen Sie sich für eine erneute Anmeldung (Nachmeldungen, Änderungen) ablegen.

| Sehr geehrte*r Frau<br>die Registrierung Ihrer Einrichtung am e-Portal für Immunitätsnachweise ist nun vollständig |  |  |  |  |
|----------------------------------------------------------------------------------------------------|--|--|--|--|
| die Registrierung Ihrer Einrichtung am e-Portal für Immunitätsnachweise ist nun vollständig                        |  |  |  |  |
| abgeschlossen.                                                                                                    |  |  |  |  |
| Ihre Einrichtungsdaten:                                                                                            |  |  |  |  |
|                                                                                                    |  |  |  |  |
| Mit dem folgenden Link können Sie sich von nun an anmelden:                                                        |  |  |  |  |
| ANMELDUNG (Dieser Link ist bis zum 21.09.2022 09:48 gültig.)                                                       |  |  |  |  |
| Bitte speichern Sie diesen Link für Ihre zukünftigen Anmeldungen.                                                  |  |  |  |  |
| Mit freundlichen Grüßen,<br>e-Portal für Immunitätsnachweise                                                       |  |  |  |  |

Sie können sich jetzt anmelden.

- 3. Sie müssen jetzt ein eigenes Passwort erstellen und schließen die Anmeldung damit ab. Das Passwort ist für erneute Anmeldungen beim Meldeportal notwendig.
- 4. Sie können nun Personen erfassen und gegebenenfalls das Passwort ändern:

| Meldungsportal                                                                                   |                   |
|--------------------------------------------------------------------------------------------------|-------------------|
| Immunitätsnachweismeldungen                                                                      |                   |
| Einrichtungskennung<br>Name<br>Adresse                                                           |                   |
|                                                                                                  | Passwort ändern   |
| Meldungen gemäß §20a IfSG<br>An dieser Stelle können Sie die meldepflichtigen Personen erfassen. |                   |
|                                                                                                  | Personen erfassen |

5. Sie haben nun die Möglichkeit Daten für Einzelpersonen einzugeben oder eine Exceltabelle zu nutzen. Auch Angaben zur Situation in Ihrer Einrichtung sind erforderlich.

| Meldungsporta                                      | I.                                    |                             |                                                                                                    |
|----------------------------------------------------|---------------------------------------|-----------------------------|----------------------------------------------------------------------------------------------------|
| Meldung gemäß §2                                   | 0a IfSG                               |                             |                                                                                                    |
| An dieser Stelle können                            | Sie die meldepflic                    | htigen Personen erfass      | en und/oder eine vorausgefüllte Excel-Liste einlesen.                                                             |
| Eine leere Excel-Vorlage                           | für diese Liste fin                   | iden Sie hier:              |                                                                                                    |
| Excel-Vorlage für N                                | Aeldung gemäß §;                      | 20a IfSG                    |                                                                                                    |
| Maldanflighting Person                             |                                       | terestria and the           |                                                                                                    |
| weidepnichtige Person                              | CH                                    |                             |                                                                                                    |
| Status                                             | Name                                  | Vorname                     | Geburtsdatum                                                                                                    |
|                                                    |                                       |                             |                                                                                                    |
|                                                    | в                                     | isher wurden noch keine     | e Personen erfasst.                                                                                               |
|                                                    | Perso                                 | n erfassen                  | Ti Excel-Liste einlesen                                                                                           |
|                                                    |                                       |                             |                                                                                                    |
|                                                    |                                       |                             |                                                                                                    |
|                                                    |                                       |                             |                                                                                                    |
|                                                    |                                       |                             |                                                                                                    |
| Personenliste nicht v                              | vollständig (z.B. av                  | ufgrund fehlender Dater     | externer Dienstleister)                                                                                           |
| Angaben zur Situation                              | der Einrichtung                       |                             |                                                                                                    |
| Impfauote (%)                                      | 1 22                                  |                             |                                                                                                    |
| mipiquoto [10]                                     | 2 22 22                               |                             |                                                                                                    |
| Freiwillige Selbsteinschäl                         | tzung zu den Aus<br>n auf das Leistum | wirkungen möglicherwe       | ise anzuordnender Betretungs-, oder Tätigkeitsverbote für<br>sehet der immelligen Einrichtung haw, dem immelligen |
| Unternehmen zum Zeitpu                             | unkt der Datenerfa                    | assung:                     | looot dei jeweingen Ennichtung bzw. dein jeweingen                                                                |
| Aufrechterhaltung des Le                           | sistungs- und Vers                    | orgungsangebotes ist v      | oraussichtlich                                                                                                    |
|                                                    | weiterhin u                           | nproblematisch              |                                                                                                    |
|                                                    | überwieger                            | nd unproblematisch          |                                                                                                    |
|                                                    | überwieger                            | nd problematisch            |                                                                                                    |
|                                                    | problemati                            | sch                         |                                                                                                    |
| Die Selbsteinschätzung d                           | diant nur dar Oria                    | ationuna: oino queffibrilio | ha Stellungsahma ist im Dahman dar Anhörung dar                                                                   |
| Einrichtung/des Unterneh<br>ausgesprochen werden s | imens vorgesehe<br>sollen.            | n für den Fall, dass durc   | ch das Gesundheitsamt Betretung-, oder Tätigkeitsverbote                                                          |
| Informationen zur Einri                            | chtung                                |                             |                                                                                                    |
| Name                                               |                                       |                             |                                                                                                    |
| Einrichtungsart                                    | 1j - Einrichtung                      | des öffentlichen Gesund     | dheitsdienstes                                                                                                    |
| Einrichtungsausrichtung                            |                                       |                             |                                                                                                    |
| Einrichtungsnummer                                 | -                                     |                             |                                                                                                    |
| Adresse                                            |                                       |                             |                                                                                                    |
| Leitung der Einrichtung                            | 1                                     |                             |                                                                                                    |
| Anrede                                             | Frau                                  |                             |                                                                                                    |
| Name                                               |                                       |                             |                                                                                                    |
| Vorname                                            |                                       |                             |                                                                                                    |
| Verantwortlicher Kontal                            | kt                                    |                             |                                                                                                    |
| Anrede                                             | Frau                                  |                             |                                                                                                    |
| Name                                               |                                       |                             |                                                                                                    |
| Vorname                                            |                                       |                             |                                                                                                    |
| lelefonnummer                                      |                                       |                             |                                                                                                    |

Details zur notwendigen Meldung der betroffenen Personen finden Sie hier:

| Neue Person erfass                      | en          | × |
|-----------------------------------------|-------------|---|
| Details zur Meldung                     |             |   |
| Überwiegende Tätigkeit<br>mit Patienten |             | v |
| Meldegrund *                            |             | ~ |
| Betroffene Person                       |             |   |
| Titel                                   |             |   |
| Name *                                  |             |   |
| Vorname *                               |             |   |
| Geschlecht *                            |             | ~ |
| Geburtsdatum *                          | TT.MM.JJJJ  |   |
| Adressdaten                             |             |   |
| Straße *                                |             |   |
| Hausnummer *                            |             |   |
| Postleitzahl *                          |             |   |
| UH.                                     |             |   |
| Land *                                  | Deutschland | v |
| Erreichbarkeit                          |             |   |
| Telefon                                 |             |   |
| E-Mail                                  |             |   |

6. Sie können die Meldung jetzt abschließen:

| Meldungsporta | I |
|---------------|---|
|---------------|---|

# Meldungen gemäß §20a IfSG übermittelt

Ihre Meldungsdaten wurden erfolgreich abgesendet. Die folgenden Daten wurden übermittelt:

#### Meldungsbestätigung

Titel Quittungsnummer Erstellt am

§20a IfSG - Melder:

25.03.2022 09:19

### Angaben zur Situation der Einrichtung

Impfquote [%] Aufrechterhaltung des Leistungs- und Versorgungsangebotes ist voraussichtlich...

#### Informationen zur Einrichtung

| Name                                                                               | 5.1 ×                                                               |  |  |
|------------------------------------------------------------------------------------|---------------------------------------------------------------------|--|--|
| Einrichtungsart                                                                    | 1j - Einrichtung des öffentlichen Gesundheitsdienstes               |  |  |
| Einrichtungsausrichtung                                                            | -                                                                   |  |  |
| Einrichtungsnummer                                                                 | -                                                                   |  |  |
| Adresse                                                                            |                                                                     |  |  |
|                                                                                    |                                                                     |  |  |
| Leitung der Einrichtung                                                            |                                                                     |  |  |
| Anrede                                                                             | Frau                                                                |  |  |
| Name                                                                               |                                                                     |  |  |
| Vorname                                                                            |                                                                     |  |  |
| Verantwortlicher Kontakt                                                           |                                                                     |  |  |
| Anrede                                                                             | Frau                                                                |  |  |
| Name                                                                               | - ·                                                                 |  |  |
| Vorname                                                                            | -                                                                   |  |  |
| Telefonnummer                                                                      |                                                                     |  |  |
| Meldepflichtige Persone                                                            | n                                                                   |  |  |
| Personenliste nicht vollstä                                                        | ndig (z.B. aufgrund fehlender Daten externer Dienstleister)<br>Nein |  |  |
| Es wurden Informationen zu den folgenden Personen gemeldet:<br>Musterfrau, Testine |                                                                     |  |  |